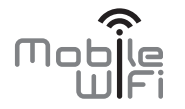

## Краткое руководство

Совет: Для зарядки устройства используйте адаптер питания Huawei (5 B, 2 A).

## Благодарим Вас за выбор устройства Mobile WiFi! Устройство Mobile WiFi обеспечивает беспроводной высокоскоростной доступ в Интернет.

В данном документе приведена информация по настройке и использованию устройства Mobile WiFi. Внимательно прочитайте данное руководство перед началом использования Вашего устройства Mobile WiFi.

Подробную информацию о настройке параметров и функциях устройства смотрите на веб-странице конфигурации Mobile WiFi, которая поставляется вместе с устройством.

Сведения о веб-странице конфигурации см. в разделе "Вход на веб-страницу конфигурации".

## Знакомство с устройством Mobile WiFi

#### Примечание:

Поддерживаемые функции и фактический внешний вид устройства зависят от приобретенной модели. Все рисунки и описания функций устройства Mobile WiFi в данном руководстве приведены для справки.

#### Сценарии подключения

Wi-Fi-устройства (например, смартфоны, планшетные ПК, игровые приставки) и ПК могут подключаться к сети Интернет с помощью устройства Mobile WiFi. Процедура подключения зависит от ОС Вашего Wi-Fi-устройства или ПК. При подключении устройства к Mobile WiFi внимательно прочитайте руководство пользователя подключаемого устройства.

Чтобы подключиться к сети Интернет через USB-порт, установите драйвер, следуя инструкциям.

#### Сценарий 1: Доступ в Интернет по сети 2G или 3G

Устройство Mobile WiFi подключается к Интернету по сети 2G или 3G Вашего оператора.

а) Подключение по Wi-Fi или USB

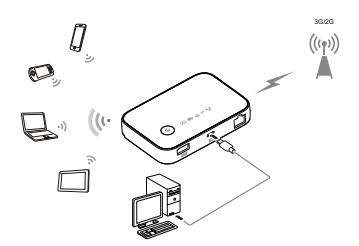

b) Подключение через порт Ethernet (LAN)

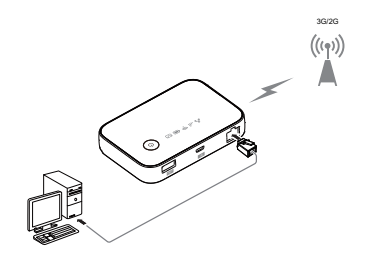

#### Сценарий 2: Доступ в Интернет через Ethernet (WAN)

С помощью сетевого кабеля подключите сетевой порт устройства Mobile WiFi к порту Ethernet. Вы сможете подключаться к сети Интернет через Ethernet.

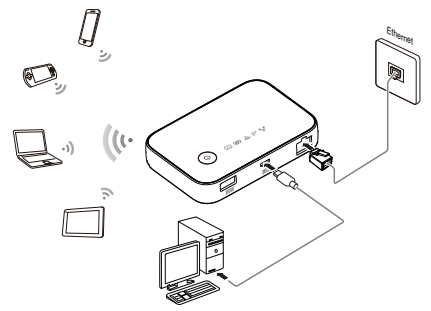

### Внешний вид

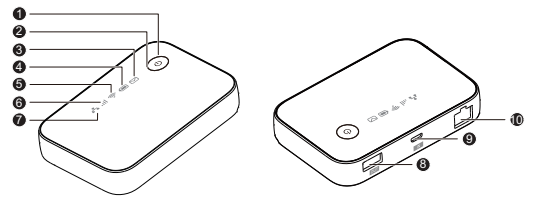

## • Кнопка питания

#### О Индикатор питания

Мигает: Устройство Mobile WiFi в режиме ожидания.

#### 🚯 🖂 Индикатор сообщений

- Горит зеленым: Получено новое сообщение.
- Мигает зеленым: Папка «Входящие» переполнена.

## О Пидикатор батареи

- Горит зеленым: Батарея заряжена.
- Мигает зеленым: Батарея заряжается.
- Горит оранжевым: Средний уровень заряда батареи.
- Горит красным: Батарея разряжена.
- Мигает красным: Батарея почти полностью разряжена. Необходимо немедленно зарядить батарею.
- 😉 Пндикатор сети Wi-Fi

Горит зеленым: Сеть Wi-Fi включена.

- **Э** III Индикатор сигнала сети
- Горит зеленым: Сильный сигнал.
- Горит оранжевым: Слабый сигнал.
- Горит красным: Нет сигнала.

## 🕑 📇 Индикатор сети Ethernet

- Мигает зеленым: Порт Ethernet работает в режиме WAN или LAN.
- Горит зеленым: Установлено Ethernet-соединение.

- Орт для зарядки устройства
- Θ Πορτ microUSB
- Порт Ethernet
- Подключение к роутеру.
- Подключение к ПК.

## Имя сети (SSID) и пароль (ключ беспроводной сети)

При первом подключении Wi-Fi-устройства к устройству Mobile WiFi может потребоваться ввести SSID и ключ беспроводной сети.

# Идентификатор SSID и ключ беспроводной сети по умолчанию напечатаны на этикетке устройства Mobile WiFi.

Рекомендуется зайти на веб-страницу конфигурации и изменить идентификатор SSID и ключ беспроводной сети.

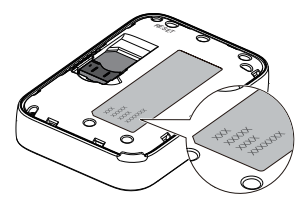

## Начало работы

## Подготовка к работе

Установите SIM-карту, как показано на нижеприведенном рисунке.

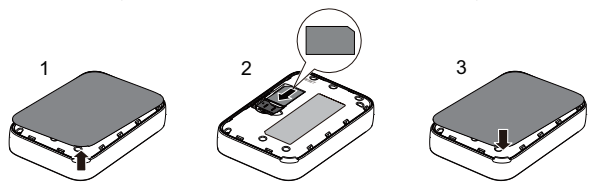

#### Примечание:

Не извлекайте SIM-карту во время работы устройства. Это может привести к повреждению устройства Mobile WiFi и данных, хранящихся на SIM-карте.

## Зарядка батареи

В устройстве установлена встроенная несъемная батарея. Не пытайтесь извлечь батарею, это может привести к повреждению устройства. Для замены батареи обратитесь в авторизованный сервисный центр.

Если устройство Mobile WiFi не использовалось в течение длительного периода времени или его батарея полностью разряжена, Вы не сможете включить устройство сразу же после начала зарядки. Зарядите устройство в течение нескольких минут, затем включите его.

#### Способ 1: С помощью адаптера питания

#### Примечание:

 Используйте только адаптер питания, выпущенный производителем устройства Mobile WiFi и совместимый с ним. Использование несовместимого или выпущенного неизвестным производителем адаптера питания

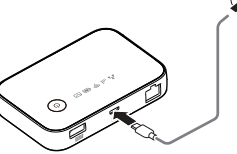

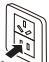

может привести к неисправной работе или поломке устройства Mobile WiFi, или возникновению пожара. При этом все гарантии, явные или подразумеваемые, на данное устройство аннулируются.

- Адаптер питания является дополнительным аксессуаром. Если адаптер питания не входит в комплект поставки, Вы можете приобрести его самостоятельно.
- Адаптер питания, совместимый с Mobile WiFi, HW-050200XYW. X и Y это буква или цифра, обозначающая регион. Более подробную информацию о модели адаптера питания получите у авторизованного дилера устройства в Вашем регионе.

#### Способ 2: Подключение к ПК для зарядки

Подключите устройство Mobile WiFi к ПК с помощью кабеля передачи данных, который входит в комплект поставки.

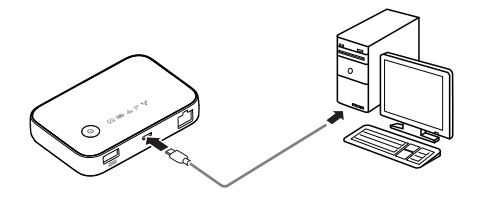

## Питание устройств

Устройство Mobile WiFi может работать как портативный источник питания (5 В, 1 А) для других устройств, например смартфонов, планшетных ПК, музыкальных плееров и гарнитур Bluetooth. Чтобы зарядить вышеперечисленные устройства, подключите их к устройству Mobile WiFi по USB-кабелю. Устройство Mobile WiFi может заряжать другие устройства, даже когда оно выключено.

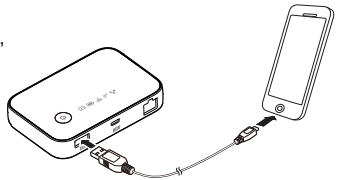

Некоторые устройства могут заряжаться, только когда устройство Mobile WiFi включено. Другим устройствам для зарядки необходимо, чтобы устройство Mobile WiFi было выключено.

#### Примечание:

- Устройство Mobile WiFi не может использоваться для зарядки других устройств, когда оно само заряжается.
- При перегреве устройства Mobile WiFi или низком уровне заряда батареи зарядка других устройств прекратится.

## Включение устройства Mobile WiFi

Чтобы включить устройство Mobile WiFi, нажмите и удерживайте кнопку (), пока не загорятся индикаторы.

На веб-странице конфигурации Вы можете включить или отключить режим быстрой загрузки, которая значительно снижает время загрузки устройства Mobile WiFi.

#### Примечание:

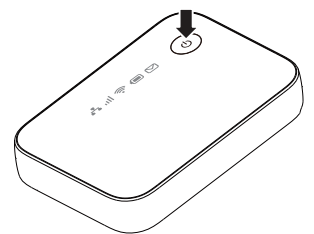

- Чтобы выключить устройство Mobile WiFi, нажмите и удерживайте кнопку 🕛.

## Подтверждение PIN-кода

Если параметры сети устройства Mobile WiFi заданы корректно, но не удается подключиться к сети Интернет после включения устройства, возможно, включена защита PIN-кодом. Зайдите на веб-страницу конфигурации и следуйте подсказкам, чтобы ввести верный PIN-код. Чтобы не вводить PIN-код после каждого включения устройства Mobile WiFi, отключите функцию защиты PIN-кодом на веб-странице конфигурации.

PIN-код и PUK-код поставляются вместе с SIM-картой. Для получения более подробной информации свяжитесь с Вашим оператором.

## Подключение к Интернету

## По сети 2G или 3G

По умолчанию конфигурационные параметры предустановлены на устройстве Mobile WiFi в соответствии с требованиями оператора.

При передаче данных устройство Mobile WiFi автоматически подключится к Интернету. Если передача данных не осуществляется в течение определенного времени, устройство Mobile WiFi автоматически прерывает интернет-соединение.

#### Примечание:

Вы можете настроить автоматическое подключение устройства Mobile WiFi к Интернету в роуминге на веб-странице конфигурации. При отключении этой функции устройство Mobile WiFi автоматически отключается от Интернета в роуминге. В этом случае, чтобы подключиться к Интернету, необходимо настроить соединение вручную.

## По сети Ethernet (WAN)

- 1. С помощью сетевого кабеля подключите устройство Mobile WiFi к роутеру.
- Убедитесь, что индикатор горит зеленым светом, а индикатор III выключен.
- 3. Зайдите на веб-страницу конфигурации устройства Mobile WiFi и настройте параметры Ethernet-соединения.
  - > Динамический IP-адрес (Dynamic IP): Настройка не требуется.
  - > PPPoE: Введите имя пользователя и пароль коммутируемого соединения.
  - Статический IP-адрес (Static IP): Выберите статический IP-адрес в режиме подключения и введите IP-адрес, адрес шлюза по умолчанию, адрес DNS-сервера и другие параметры.

#### Примечание:

Имя пользователя, пароль, IP-адрес, адрес шлюза по умолчанию, адрес DNS-сервера и другие параметры можно узнать у Вашего оператора.

## Вход на веб-страницу конфигурации

- Убедитесь, что соединение между устройством Mobile WiFi и Wi-Fi-устройством или ПК установлено.
- 2. Откройте браузер и в адресной строке введите http://192.168.8.1.

#### Примечание:

Если IP-адрес устройства Mobile WiFi конфликтует с другими IP-адресами в сети, он изменяется автоматически. Для входа попробуйте ввести адрес http://192.168.9.1. Если выполнить вход не удается, обратитесь к авторизованному дилеру устройства.

 Введите имя пользователя и пароль, чтобы зайти на веб-страницу конфигурации.

Примечание:

- Имя пользователя по умолчанию admin.
- Пароль по умолчанию admin.

## Режим энергосбережения

Если устройство Mobile WiFi не используется в течение определенного времени, оно переходит в режим ожидания, при этом индикатор питания начинает мигать, а другие индикаторы не горят. Нажмите на кнопку питания, чтобы активировать устройство.

Если устройство Mobile WiFi работает от батареи, можно настроить автоматическое отключение Wi-Fi. Тогда устройство Mobile WiFi будет автоматически отключать Wi-Fi, если в течение предустановленного времени к нему не подключено ни одно Wi-Fi-устройство. Нажмите на кнопку питания, чтобы включить Wi-Fi.

### Восстановление заводских настроек

Если Вы забыли, какие изменения внесли в параметры устройства Mobile WiFi (имя пользователя, пароль или SSID), Вы можете восстановить заводские настройки устройства на веб-странице конфигурации и перенастроить его.

Для этого нажмите и удерживайте кнопку СБРОС (RESET), пока не начнется перезагрузка устройства Mobile WiFi.

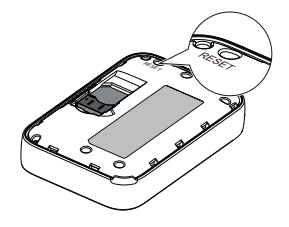

## Пример 1: Подключение к ПК по Wi-Fi (на примере OC Windows 7)

- 1. Убедитесь, что индикатор 🛜 горит зеленым светом.
- Выберите Пуск > Панель управления > Сеть и Интернет > Центр управления сетями и общим доступом > Подключиться к сети (Start > Control Panel > Network and Internet > Network and Sharing Center > Connect to a network).

#### Примечание:

Чтобы настроить Wi-Fi-соединение, на ПК должен быть установлен адаптер беспроводной сети. Если беспроводное сетевое подключение отображается, адаптер беспроводной сети установлен. Если нет, проверьте, установлен ли на Вашем ПК адаптер беспроводной сети.

 Выберите сеть, обозначенную идентификатором SSID устройства Mobile WiFi, затем нажмите Подключить (Connect).

#### Примечание:

- Если для сети уже задан параметр шифрования, введите ключ беспроводной сети.
- Идентификатор SSID и ключ беспроводной сети по умолчанию напечатаны на этикетке устройства Mobile WiFi.
- Дождитесь появления значка беспроводного соединения в строке состояния в нижней правой части экрана ПК. Это означает, что беспроводное соединение установлено.

## Пример 2: Подключение к игровой приставке по Wi-Fi (на примере Sony PSP)

- 1. Включите WLAN на PSP.
- Выберите Настройки > Настройки сети (Settings > Network Settings).
- 3. Выберите Режим инфраструктуры (Infrastructure Mode).
- Выберите Новое подключение (New Connection) и задайте название соединения.
- Выберите Сканирование (Scan) для поиска беспроводных сетей. На экране появится список точек доступа.
- 6. Выберите сеть, обозначенную идентификатором SSID устройства

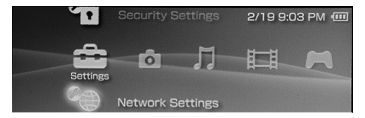

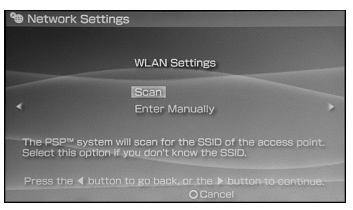

Мobile WiFi, и нажмите кнопку ► на Вашей приставке. Подтвердите идентификатор SSID, затем введите ключ беспроводной сети.

- Нажмите кнопку ► на Вашей игровой приставке, чтобы продолжить, затем нажмите кнопку X, чтобы сохранить настройки.
- 8. Выберите Тест-соединение (Test Connection), чтобы проверить соединение.
- 9. Откройте интернет-браузер и подключитесь к сети Интернет.

| Select the access point to be used. |          |                 |
|-------------------------------------|----------|-----------------|
| SSID                                | Security | Signal Strength |
|                                     |          |                 |
| Steve Hardesty                      | None     | 57%             |
|                                     |          |                 |
|                                     |          |                 |

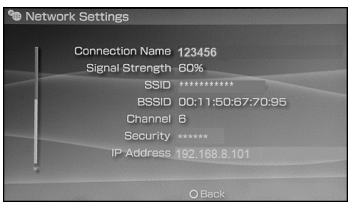

## Пример 3: Подключение планшетного ПК по Wi-Fi (на примере iPad)

- Нажмите Настройки > WLAN (Settings > WLAN), чтобы включить WLAN.
- Будет произведен автоматический поиск доступных сетей, на экране появится список точек доступа.
- Выберите сеть, обозначенную идентификатором SSID устройства Mobile WiFi.

При необходимости введите пароль и нажмите **Подкл. (Join)** (Закрытые сети отмечаются значком «Замок»).

#### Примечание:

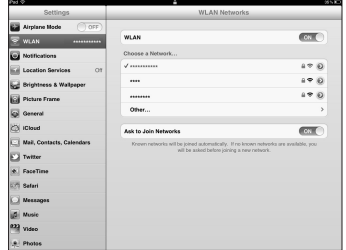

Другие устройства Wi-Fi (iPhone, iPod touch, PS3 и NDSi) могут также подключаться к Интернету с помощью устройства Mobile WiFi. Более подробную информацию смотрите в руководствах пользователя этих Wi-Fi-устройств.

## Советы

При продолжительном использовании в непроветриваемом помещении устройство Mobile WiFi может перегреваться. При перегреве устройство Mobile WiFi выключится и автоматически отключится от сети. В этом случае подождите некоторое время, пока устройство не остынет, и продолжите работу в хорошо проветриваемом помещении.

При сбое в работе устройства Mobile WiFi выполните следующие действия:

- Посетите онлайн-справку на веб-странице конфигурации.
- Перезапустите устройство Mobile WiFi.
- Восстановите заводские настройки устройства.
- Свяжитесь с Вашим оператором.

Версия: V100R001\_01 Артикул: 31010QYJ